# Microsoft Teamsをインストールする方法 【スマホ・タブレット(共通)編】

## 1 office365の管理画面を表示する。

①ブックマークからoffice365を起動する。

②アプリを左へスクロールし、Teamsをタップする。

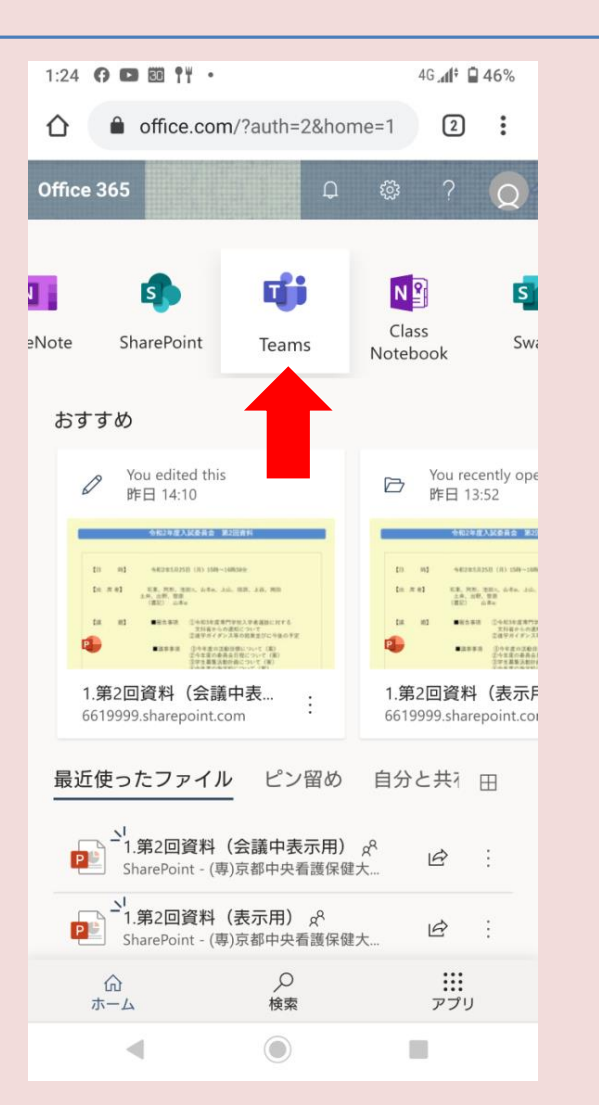

### 2 Teamsのモバイルアプリをインストールする。

### ①「アプリをダウンロードする」を タップする。

| 1:32 (7 🖿 🖾 ¶¶ · 🔍 𝔅 46 "₄(† 🖬 45%                                               |
|----------------------------------------------------------------------------------|
|                                                                                  |
| Microsoft Teams                                                                  |
| お使いのブラウザーのバージョ<br>ンはサポートされていません。<br>最も簡単に解決するには、<br>mobile アプリをダウンロードし<br>てください。 |
| アプリをダウンロード                                                                       |
|                                                                                  |
|                                                                                  |
|                                                                                  |
|                                                                                  |
|                                                                                  |

### ②Google PlayまたはApp Store が開くので「インストール」をタップ する。

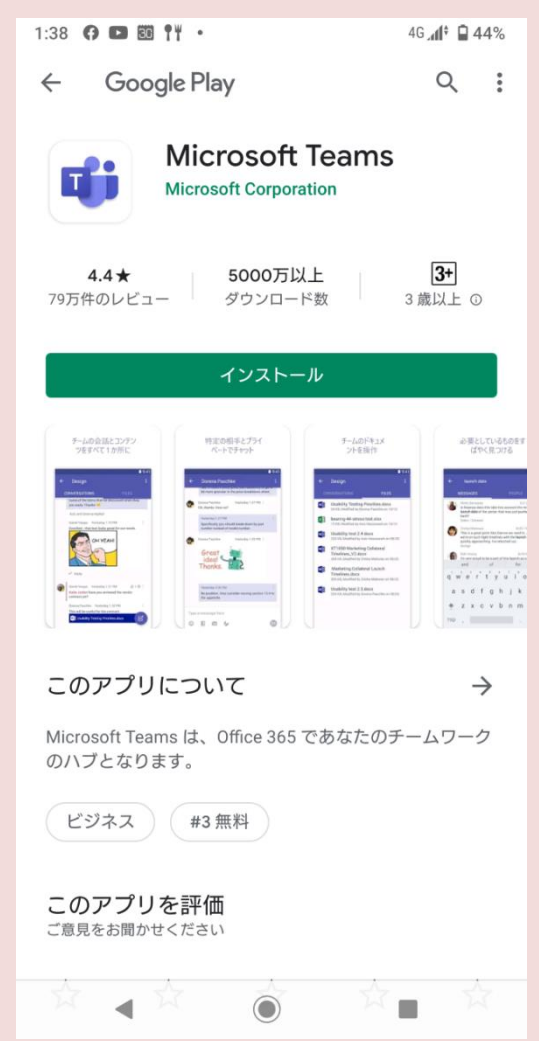

#### 3 Teamsにサインインする。

①「サインイン」をタップし、画面に沿って学校が設定したメールアドレスとパスワードを入力する。(office365のメールアドレス、パスワードと同じ) 【メールアドレス】 stOOOO-▲▲▲▲@chukan.ac.jp 【パスワード】 chukanstOOOO!

※プライベートのMicrosoftアカウントを持っている場合、そのアカウントが表示される場合があるの で、「別のアカウントでサインイン」をタップする。

②Teamsの説明画面が表示されたら終了するまで「次へ」をタップする。

#### 4 自分のアカウントであることを確認する。

左上の3本線をタップし、ポップアップ画面で自分のアカウントであることを確認 する。

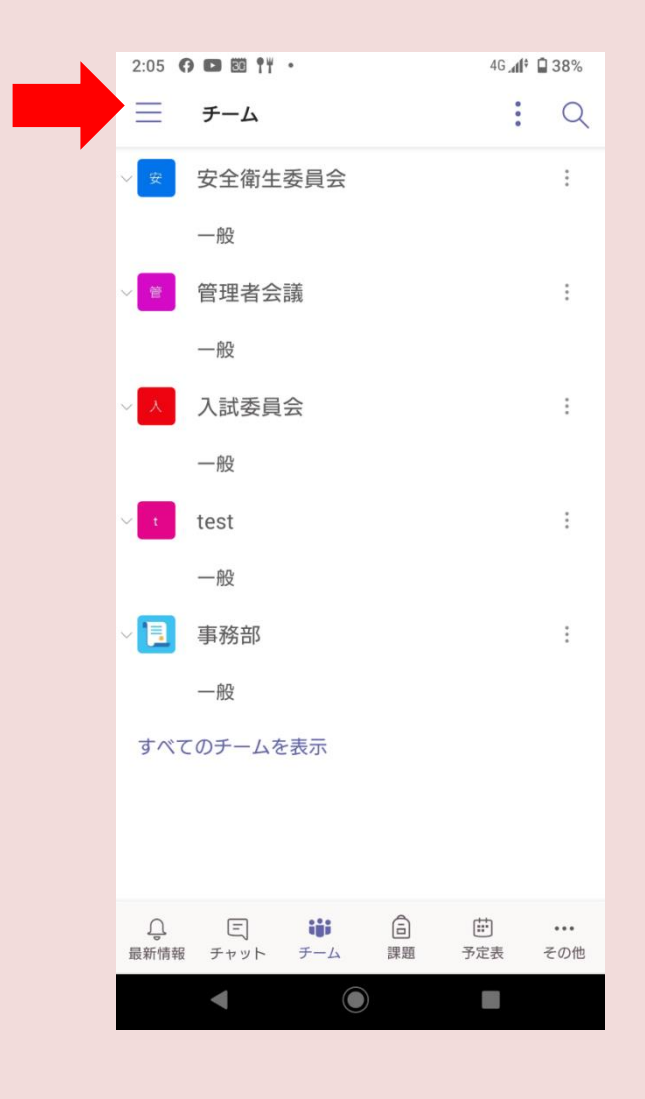

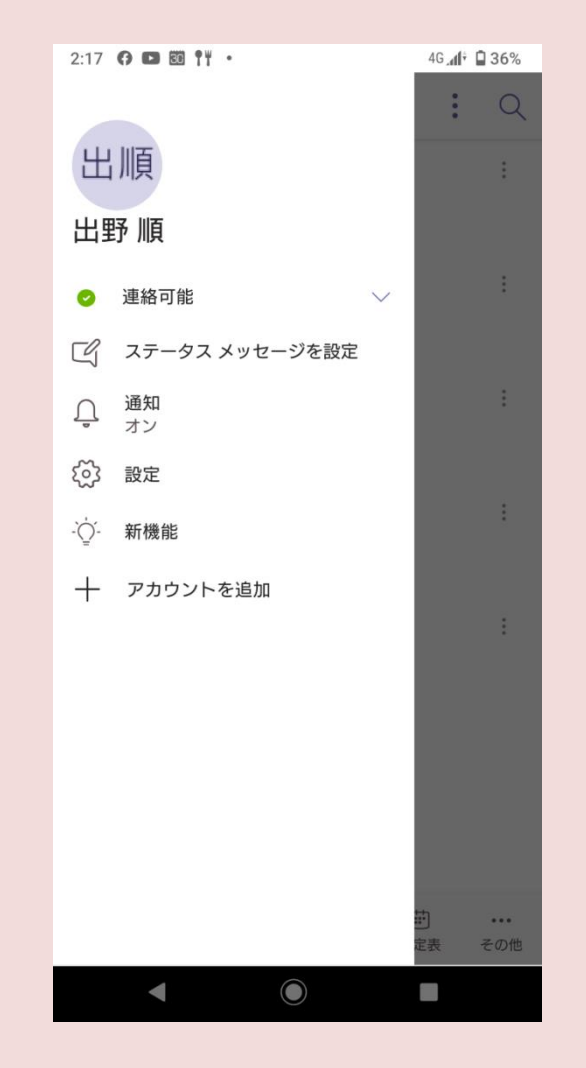

以上でTeamsの準備は完了です。

Teamsを終了するときはサインアウトではない方法で画面を終了してください。 ※サインアウトするとTeamsを起動させるたびにパスワード等を入力しなければならなくなる。

オンライン授業を受講するときはoffice365にあるTeamsアプリではなく、 スマホにインストールしたTeamsアプリを使用してください。

インストール方法がうまくいかない場合や、使用している際に不具合がある場合は学校までご連絡ください。

#### (専)京都中央看護保健大学校